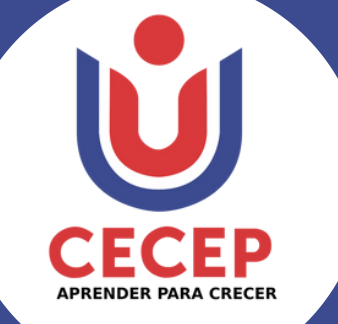

! BIENVENIDO !

# TUTORIAL PARA EL INGRESO A CLASES

"Vigilado MinEducación"

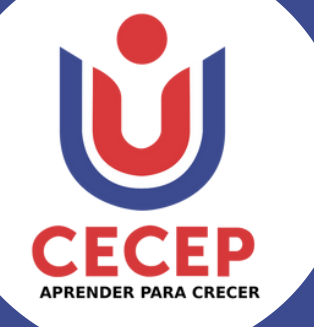

## ! BIENVENIDO !

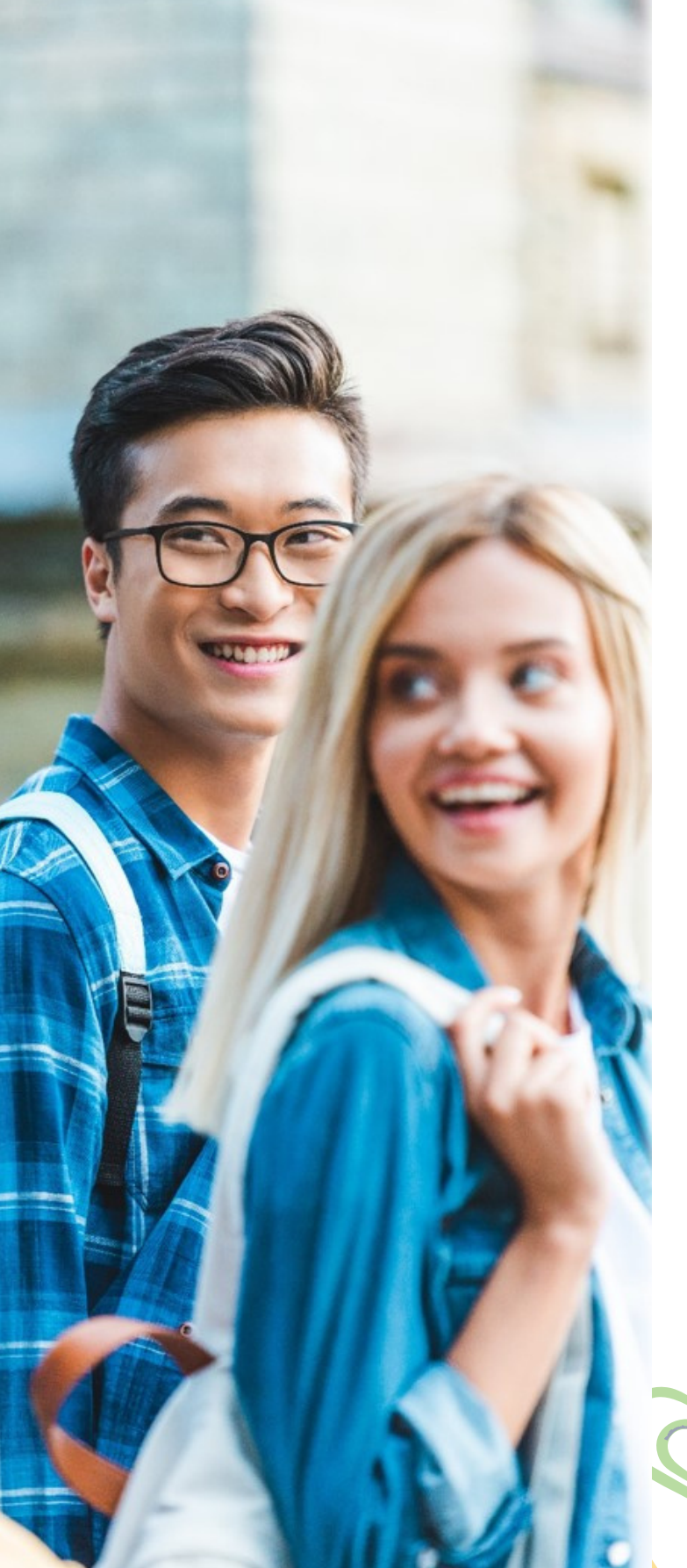

## ÍNDICE

- <u>Acceso a consulta de notas</u>
- Ingreso a Moodle
- <u>Acceder al correo</u> <u>institucional</u>
- <u>Unirse a un equipo de</u> <u>Teams</u>
- <u>Preguntas frecuentes</u>
- Datos de soporte

#### \*De clic en la opción que desee visualizar

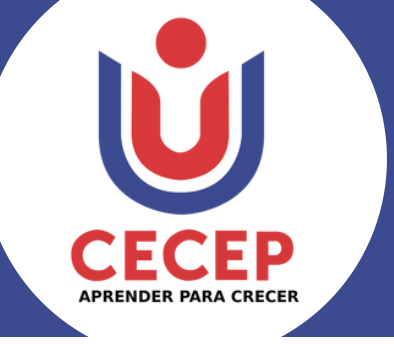

### **CONSULTA ESTUDIANTIL**

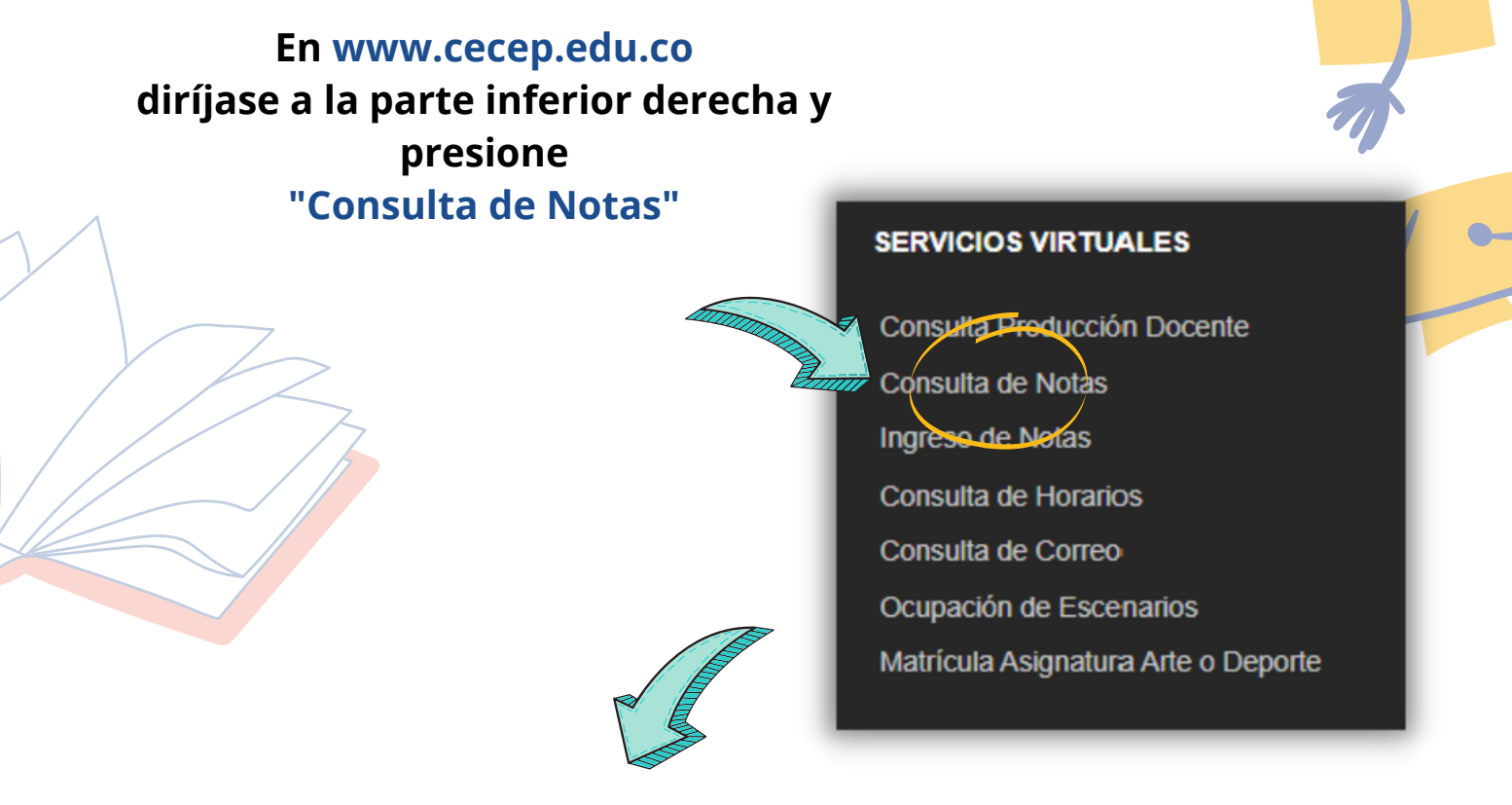

Ingrese a la consulta estudiantil con el código estudiantil, el cual encontrará en la liquidación financiera. Y como contraseña utilice su documento de identidad

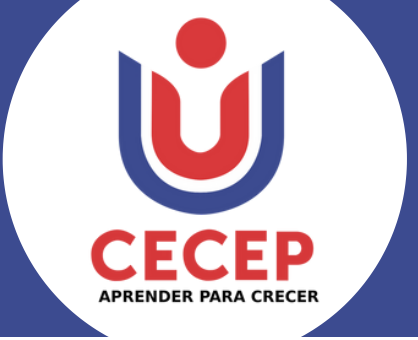

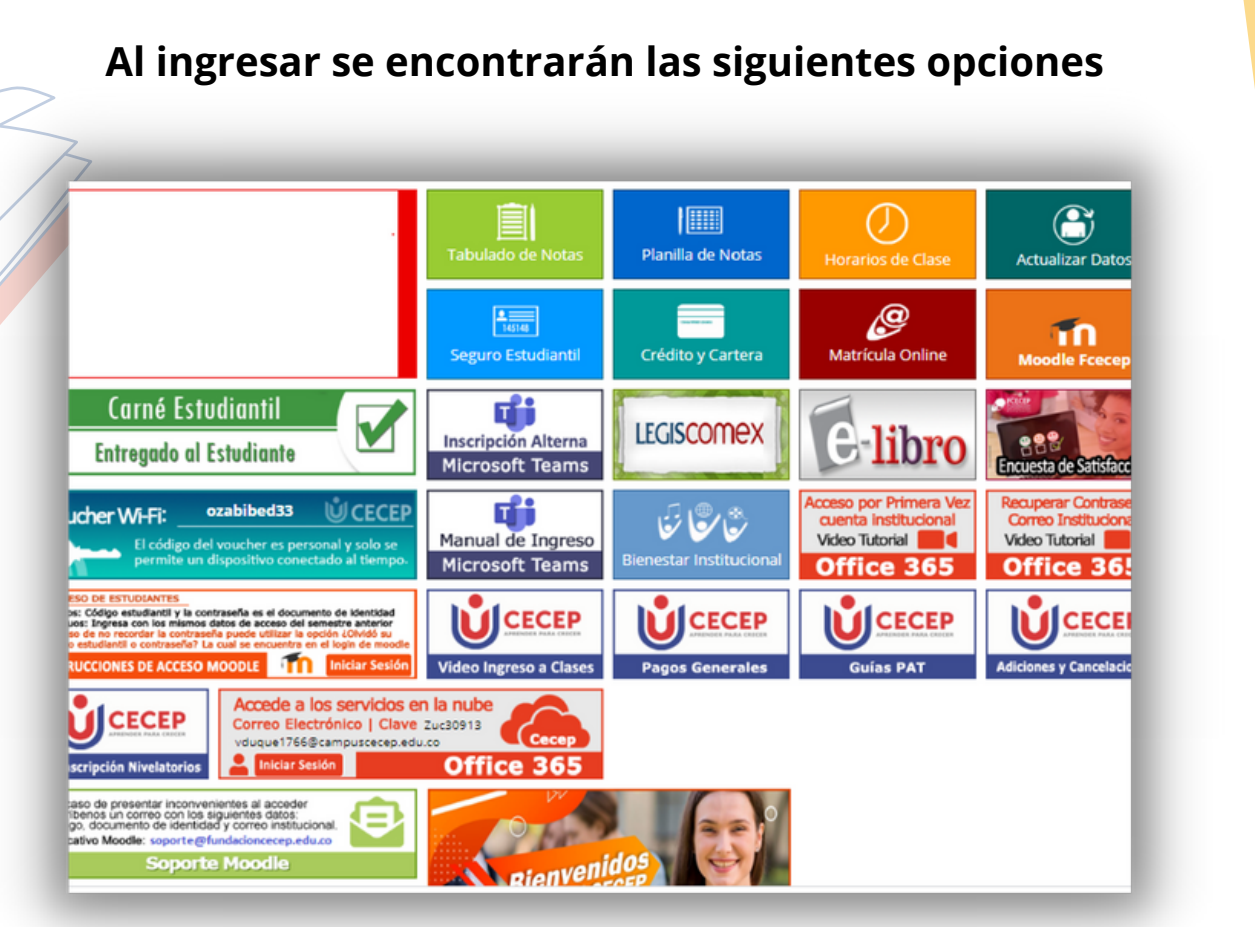

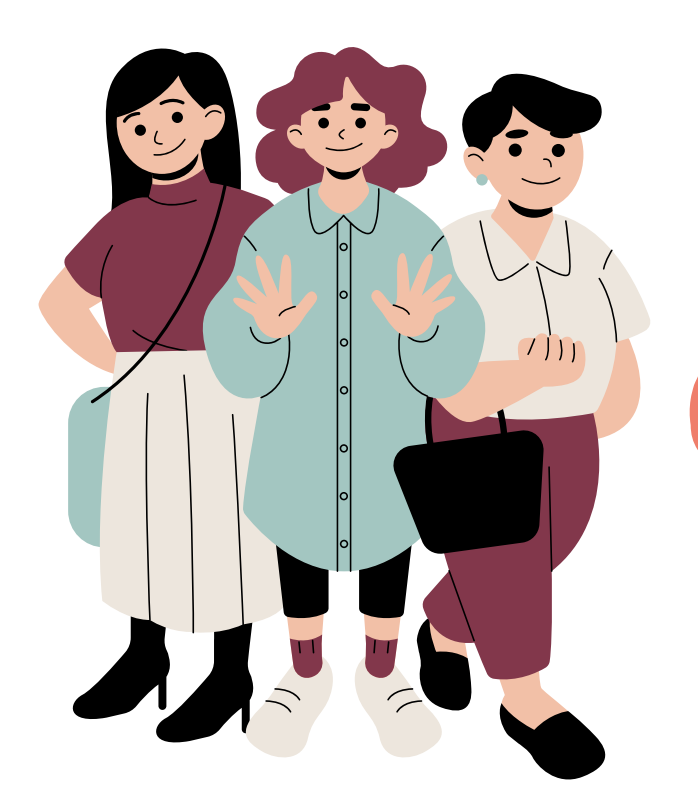

<u>Clic para ingresar a la consulta</u> <u>estudiantil</u>

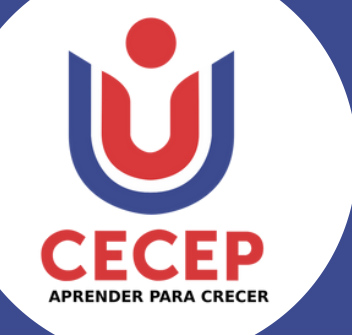

### ACCESO AL MOODLE

Luego de ingresar a la consulta estudiantil presione el siguiente botón:

Lo llevará a la siguiente página:

| <b>ÚCECEP</b>              |                                                                                                    |                                                      |                                                      |                                                    |                                              |
|----------------------------|----------------------------------------------------------------------------------------------------|------------------------------------------------------|------------------------------------------------------|----------------------------------------------------|----------------------------------------------|
|                            | Fechas                                                                                                    |                                                      | RÍCUL<br>OS DE CLASES                                |                                                    | Acceso a la plataforma<br>Código Estudiantil |
| MA AN                      | ANTIGUOS Y<br>TRANSFERENCIAS INTERNAS<br>Pronto pago EFE                                                      | 08/06/2021                                           | 21/06/2021                                           | FRANJAS MAÑANA, TARDE Y<br>NOCHE LUNES 9 DE AGOSTO | Código Estudiantil                           |
| 266 1883                   | Ordinaria<br>Extraordinaria y<br>Extemporánea +8%                                                             | 22/06/2021 20/07/2021                                | 19/07/2021<br>17/08/2021                             | FRANJA FIN DE SEMANA<br>SÁBADO 14 DE AGOSTO        | Contraseña NEEN ROCOLOMEIANO DE              |
|                            | NUEVOS, REINGRESOS Y<br>TRANSFERENCIAS EXTERNAS<br>Pronto pago EFE<br>Ordinaria                               | 10/05/2021<br>19/06/2021                             | 18/06/2021<br>17/08/2021                             | LUNES 9 DE AGOSTO                                  | Contraseña                                   |
| Caminando<br>Camina camino | NIVELATORIOS<br>Pronto pago EFE<br>Ordinaria<br>Extraordinaria +8%<br>Extemporánea +15%                       | 26/07/2021<br>02/08/2021<br>16/08/2021<br>23/08/2021 | 31/07/2021<br>14/08/2021<br>21/08/2021<br>28/08/2021 | LUNES 9 DE AGOSTO                                  | ¿Olvidó su código estudiantil o contraseña?  |
|                            | DIPLOMADOS COMO OPCIÓN<br>DE GRADO<br>Pronto pago EFE<br>Ordinaria<br>Extraordinaria +8%<br>Extemporánea +15% | 02/11/2021<br>22/11/2021<br>29/11/2021<br>06/12/2021 | 20/11/2021<br>27/11/2021<br>04/12/2021<br>28/01/2022 |                                                    |                                              |
| BESSERVER BOALDBARK        |                                                                                                    | 14                                                   |                                                      | V Y                                                | *Vigilado Mineducación*                      |

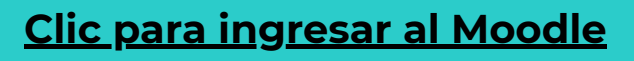

**Moodle Fcecep** 

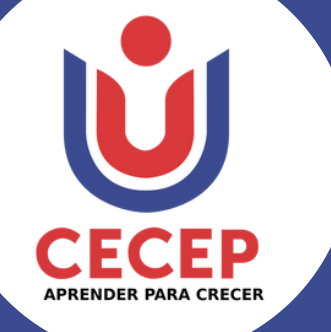

Estudiantes nuevos : Código estudiantil y la contraseña temporal es el documento de identidad

Estudiantes antiguos: Ingrese con los mismos datos de acceso del semestre anterior

#### INSTRUCCIONES DE ACCESO PARA ESTUDIANTES

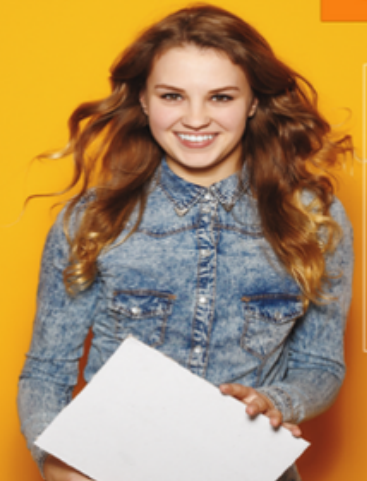

Nuevos: Código estudiantil y la contraseña temporal es el documento de identidad.

Antiguos: Ingresa con los mismos datos de acceso del semestre anterior.

En caso de no recordar la contraseña puede utilizar la opción: ¿Olvidó su código estudiantil o contraseña?

## moodle

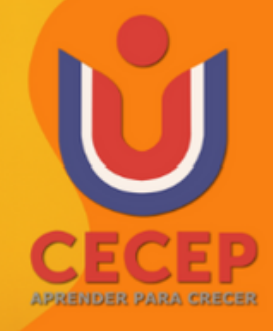

<u>Clic para ingresar al Moodle</u>

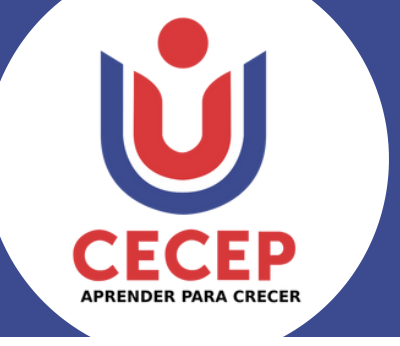

### CAMBIO DE CONTRASEÑA PARA ESTUDIANTE NUEVO

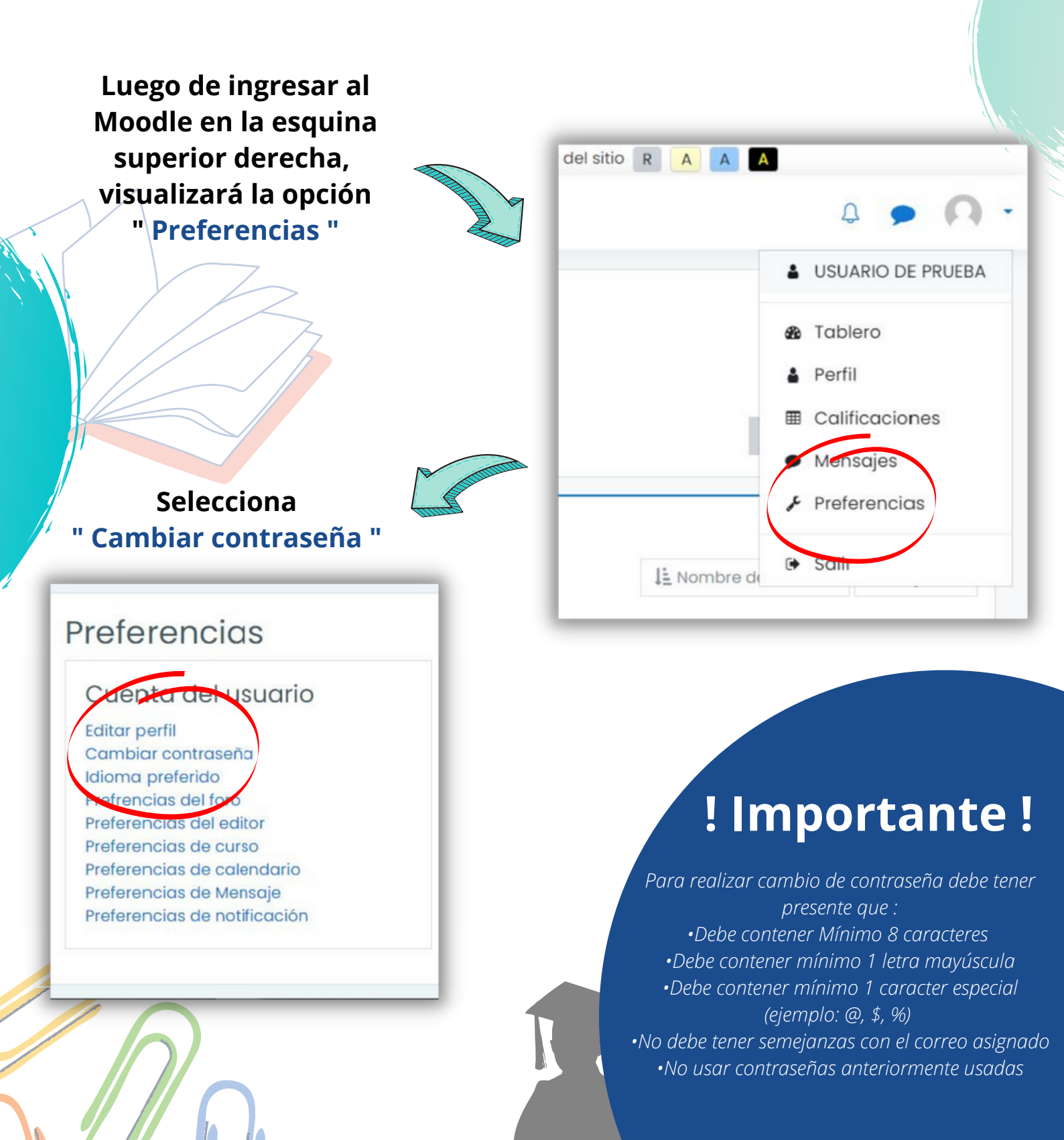

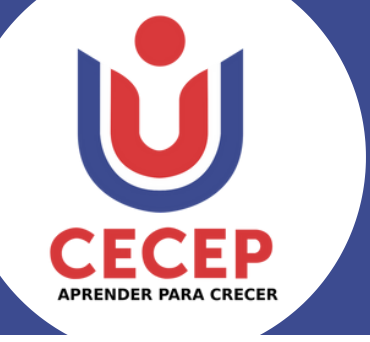

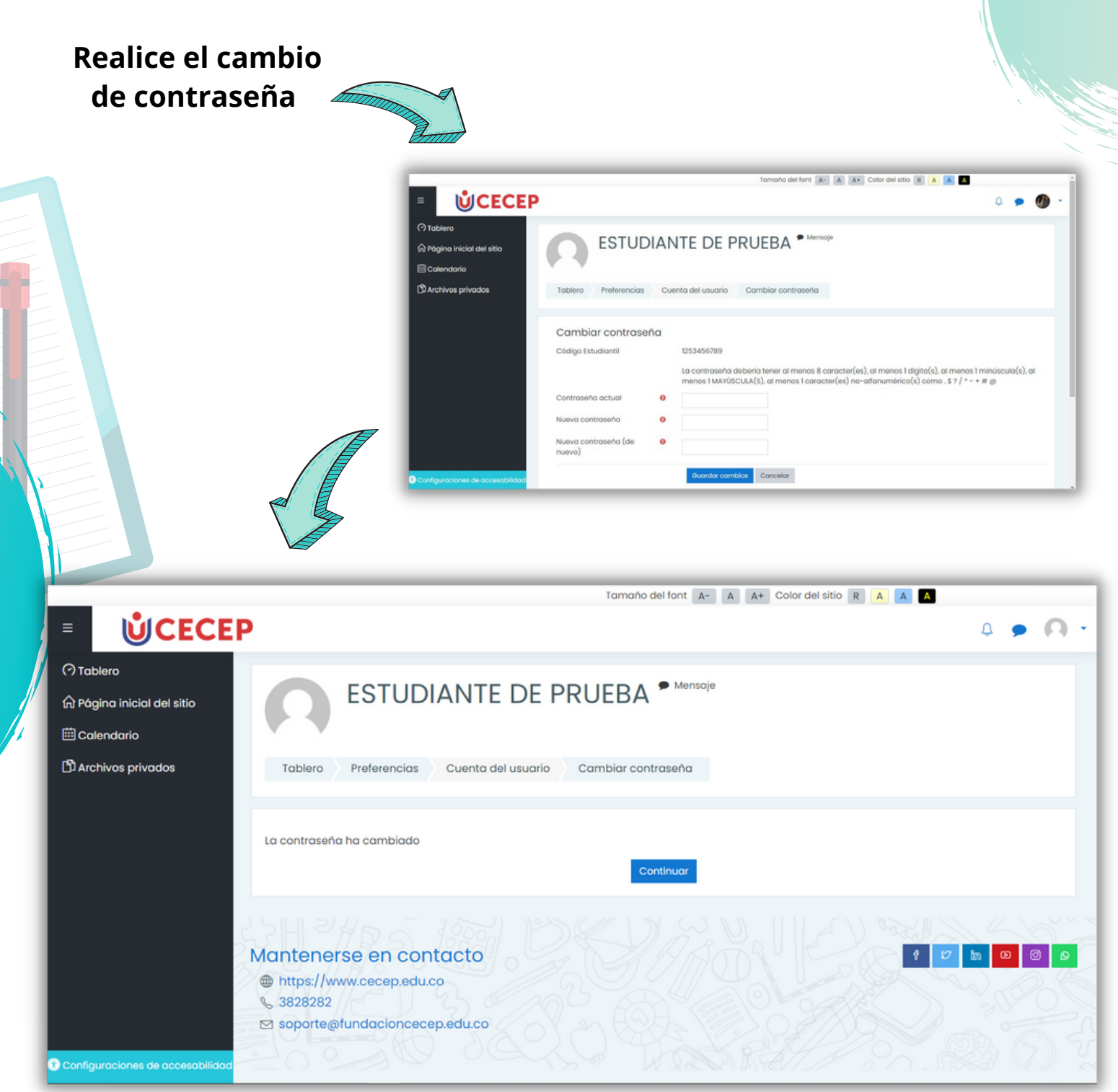

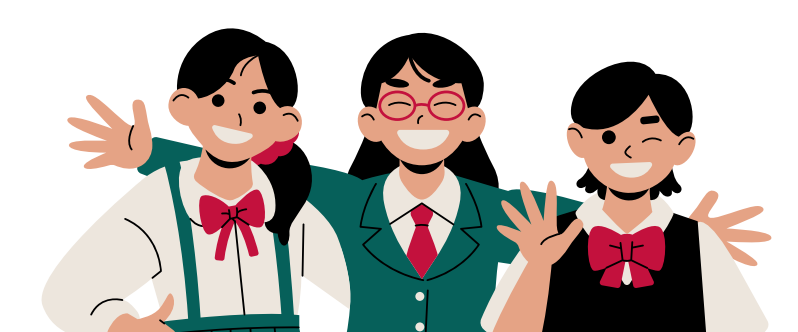

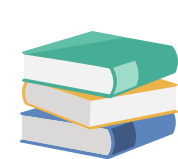

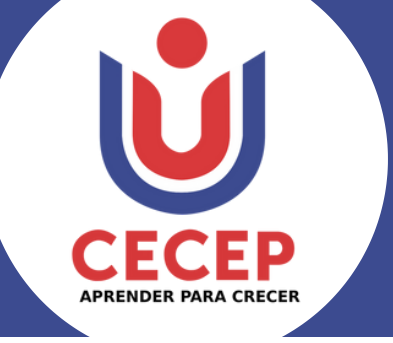

P

**INGRESO A CLASE** 

### ACCESO AL CORREO INSTITUCIONAL

#### En consulta de notas existe un banner el cual dispone de la información para ingresar a Office 365, al dar clic abrirá una nueva pestaña en la que se digitan los datos brindados.

| Accede a los servicios e<br>Correo Electrónico   Clave<br>eprueba4065@campuscecep.e<br>Iniciar Sesión                                                                                                    | Buh72382<br>du.co<br>Office 365                                                                                                    |
|----------------------------------------------------------------------------------------------------|----------------------------------------------------------------------------------------------------|
| Microsoft Iniciar sesión eprueba4065@campuscecep.edu.co ¿No puede acceder a su cuenta?                                                                                                    | ► PINOACIÓN CENTRO COLOMBIANO<br>DE ESTUDIOS PROFESIONALES ← eprueba4065@campuscecep.edu.co Escribir contraseña He olvidado mi contraseña Linciar sesión                                                         |
| Atrás Siguiente                                                                                                    | Portal de Acceso al correo institucional en Office 365<br>de la Fundación CECEP.                                                                                                    |
| <b>! Importante !</b><br>ara realizar cambio de contraseña debe tener                                                                                                    | ESTUDIOS PROFESSIONALES<br>eprueba4065@campuscecep.edu.co<br>Actualizar contraseña<br>Necesita actualizar la contraseña porque se trata de<br>la primera vez que inicia sesión o porque la<br>contraseña expiró. |
| <ul> <li>presente que :</li> <li>Debe contener Mínimo 8 caracteres</li> <li>Debe contener mínimo 1 letra mayúscula</li> <li>Debe contener mínimo 1 caracter especial<br/>(ejemplo: @, \$, %)</li> <li>No debe tener semejanzas con el correo</li> </ul> | Contraseña actual<br>Contraseña nueva<br>Confirmar contraseña<br>Iniciar sesión                                                                                                    |
| asignado<br>•No usar contraseñas anteriormente usadas                                                                                                    | Portal de Acceso al correo institucional en Office 365<br>de la Fundación CECEP.                                                                                                    |

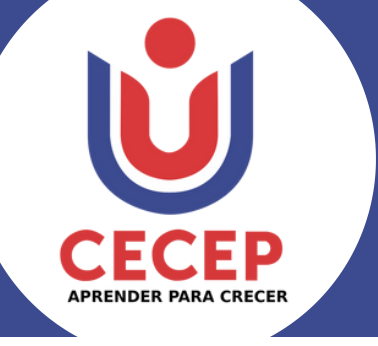

Después solicitará un número celular y un correo alterno para reestablecer la contraseña en caso de que sea necesario.

|                                                                                                    | FUNDACIÓN CENTRO COLOMBIANO<br>DE ESTUDIOS PROFESIONALES                                                                                                    |                                                                           |
|----------------------------------------------------------------------------------------------------|----------------------------------------------------------------------------------------------------|---------------------------------------------------------------------------|
|                                                                                                    | eprueba4065@campuscecep.edu.co                                                                                                    |                                                                           |
|                                                                                                    | Se necesita más información                                                                                                    |                                                                           |
|                                                                                                    | Su organización necesita más información para<br>garantizar la seguridad de la cuenta.                                                                                                    |                                                                           |
|                                                                                                    | Usar otra cuenta                                                                                                    |                                                                           |
|                                                                                                    | Más información<br>Siguiente                                                                                                    | <b>H</b>                                                                  |
|                                                                                                    | Portal de Acceso al correo institucional en Office 365<br>de la Fundación CECEP.                                                                                                    | Ĩ                                                                         |
|                                                                                                    |                                                                                                    |                                                                           |
| FUNDACIÓN CENTRO COLOMBIANO<br>DE ESTUDIOS PROFESIONALES                                                              |                                                                                                    | eprueba4065@campuscecep.edu.co   ?                                        |
| NO pierda el acceso a<br>Para asegurarnos de que pueda restablecer si<br>enviarle correo no deseado, sino para que su | a SU CUENTA<br>u contraseña, necesitamos recopilar información para poder comprobar su<br>cuenta sea más segura. Tendrá que configurar al menos 1 de las opciones s<br>urado Configurado abora | identidad. No usaremos esta información para<br>s <mark>iguientes.</mark> |
|                                                                                                    |                                                                                                    |                                                                           |
| U Correo electrónico de autenticación no es                                                                           | stá configurado. Configurarlo ahora 🔶 🔶                                                                                                    |                                                                           |
| Finalizar cancelar                                                                                                    |                                                                                                    |                                                                           |
|                                                                                                    |                                                                                                    |                                                                           |

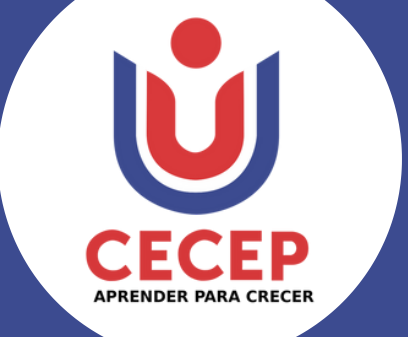

#### Se ingresa el número celular y puede seleccionar entre recibir un mensaje de texto o una llamada

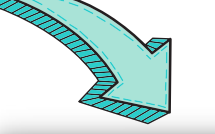

### no pierda el acceso a su cuenta

Compruebe su número de teléfono de autenticación siguiente.

Teléfono de autenticación

Colombia (+57)

Escriba su número de teléfono de autenticación

enviarme mensaje de texto

llamarme

Atrás

#### Se digita el código de verificación, después clic en "Comprobar" para finalizar.

| no pierda el acceso a                       | a su cuenta                      |             |
|---------------------------------------------|----------------------------------|-------------|
| Compruebe su número de teléfono de autent   | ticación siguiente.              |             |
| Teléfono de autenticación                   |                                  |             |
| Colombia (+57)                              | ~                                |             |
|                                             |                                  |             |
| enviarme mensaje de texto                   |                                  |             |
| Hemos enviado a su teléfono un mensaje de t | exto con un código de verificaci | ón.         |
| 193543                                      | Comproba                         | r reintenta |
|                                             |                                  |             |
| Atrás                                       |                                  |             |

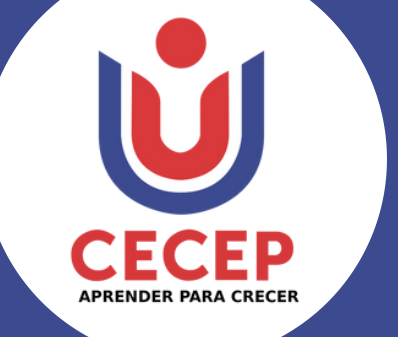

## Ingresa el correo electrónico y después clic en " Envíame un mensaje de correo electrónico ". no pierda el acceso a su cuenta Compruebe su dirección de correo electrónico de autenticación a cont Correo electrónico de autenticación Escriba su dirección de correo electrónico de autenticac Atrás Se digita el código de verificación que se encuentra en el mensaje enviado anteriormente. no pierda el acceso a su cuenta Compruebe su dirección de correo electrónico de autenticación a continuación. No use su dirección d Correo electrónico de autenticación Encontrará un mensaje de correo electrónico con un código de verificación en su bandeja de entrada.

594534

Atrás

Comprobar

reintentar

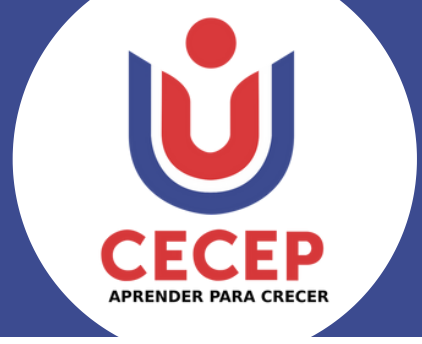

#### Mensaje de verificación:

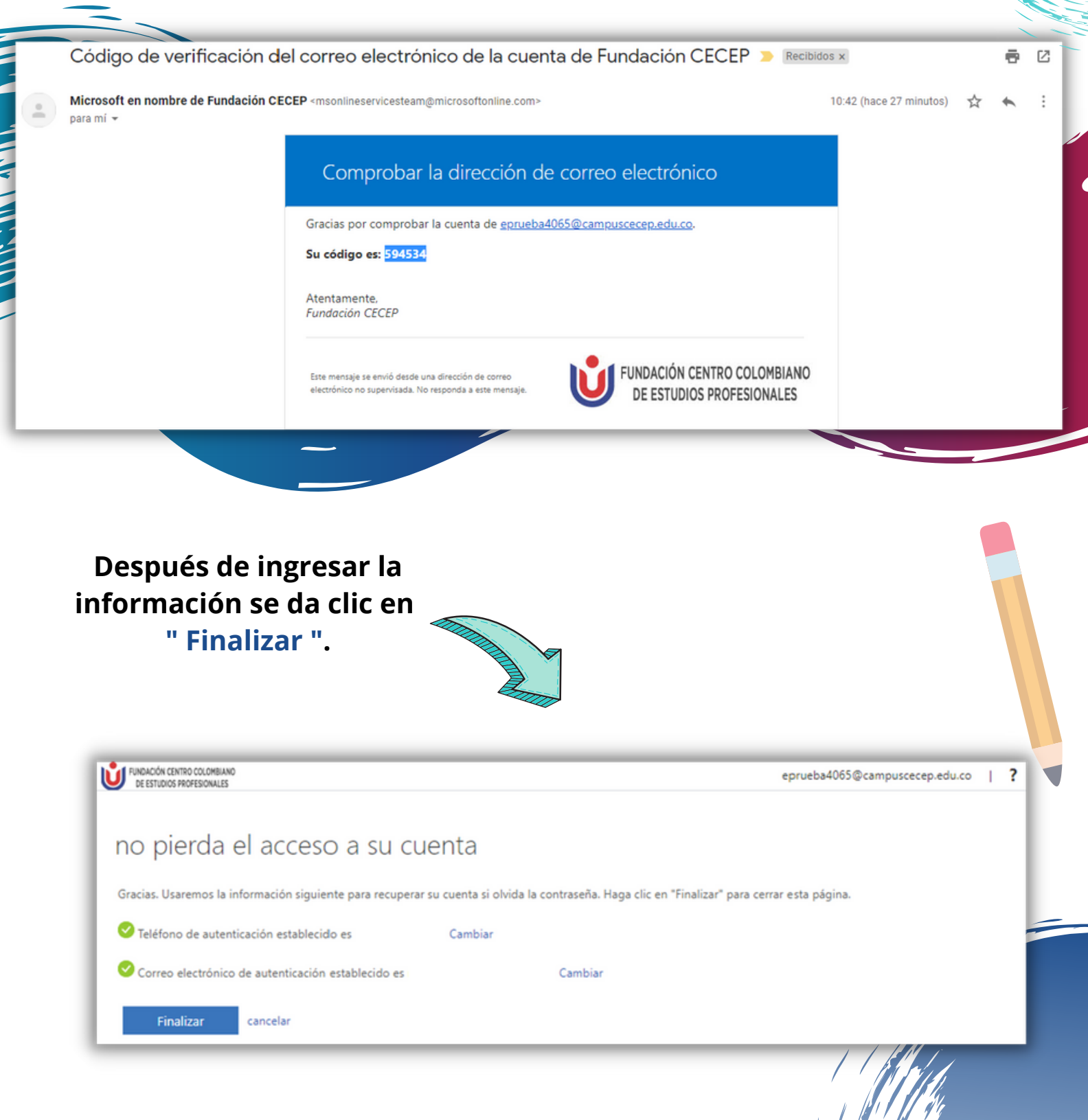

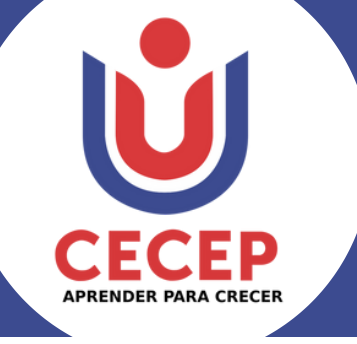

|                                  | <b>Ú</b> CECEP      | Office 365                          | ∠ Buscar                                                                                                    | ()                   | ?       | (P) |
|----------------------------------|---------------------|-------------------------------------|----------------------------------------------------------------------------------------------------|----------------------|---------|-----|
| Creat                            | Buenos<br>Recientes | días, ESTUDIAN<br>Anclados Comparti | ITE<br>idos conmigo Descubrir                                                                                                    | Instalar Office \vee |         |     |
| <b>3</b><br><b>3</b><br><b>▲</b> |                     |                                     |                                                                                                    |                      |         |     |
| 4)<br>4)<br>4)                   |                     |                                     | No hay documentos recientes de Office en línea.<br>Compartir y colaborar con otras personas. Para empezar, crea un nuevo documento o<br>arrástralo aquí para cargar y abrir.<br>Nuevo |                      |         |     |
|                                  | 1                   |                                     |                                                                                                    | Comen                | itarios |     |

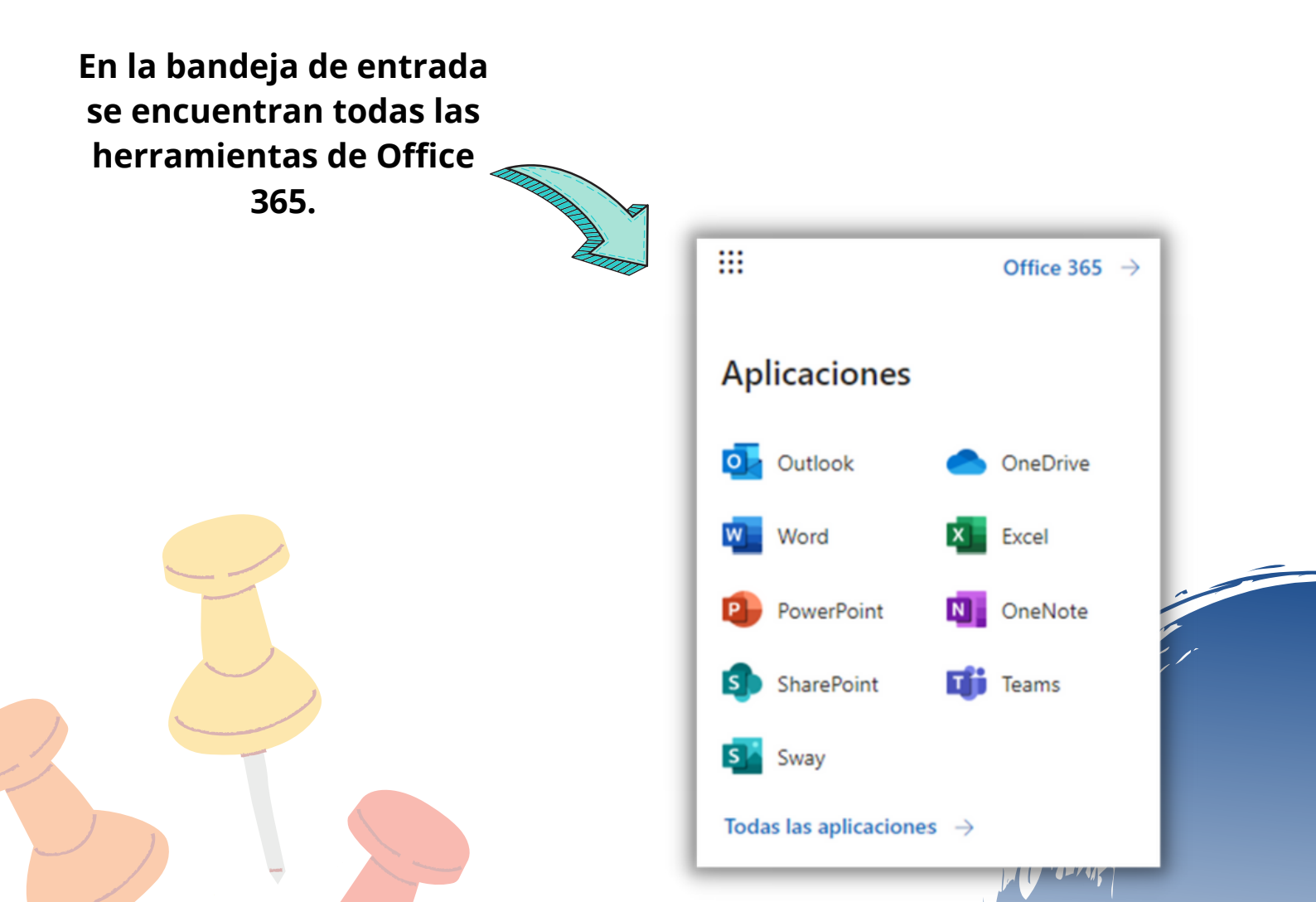

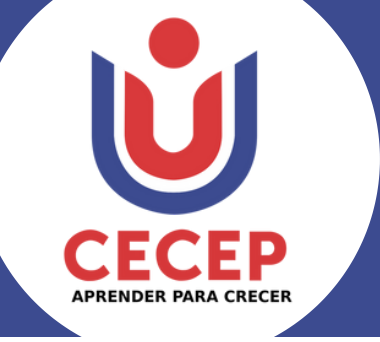

### **UNIRSE A UN EQUIPO DE TEAMS**

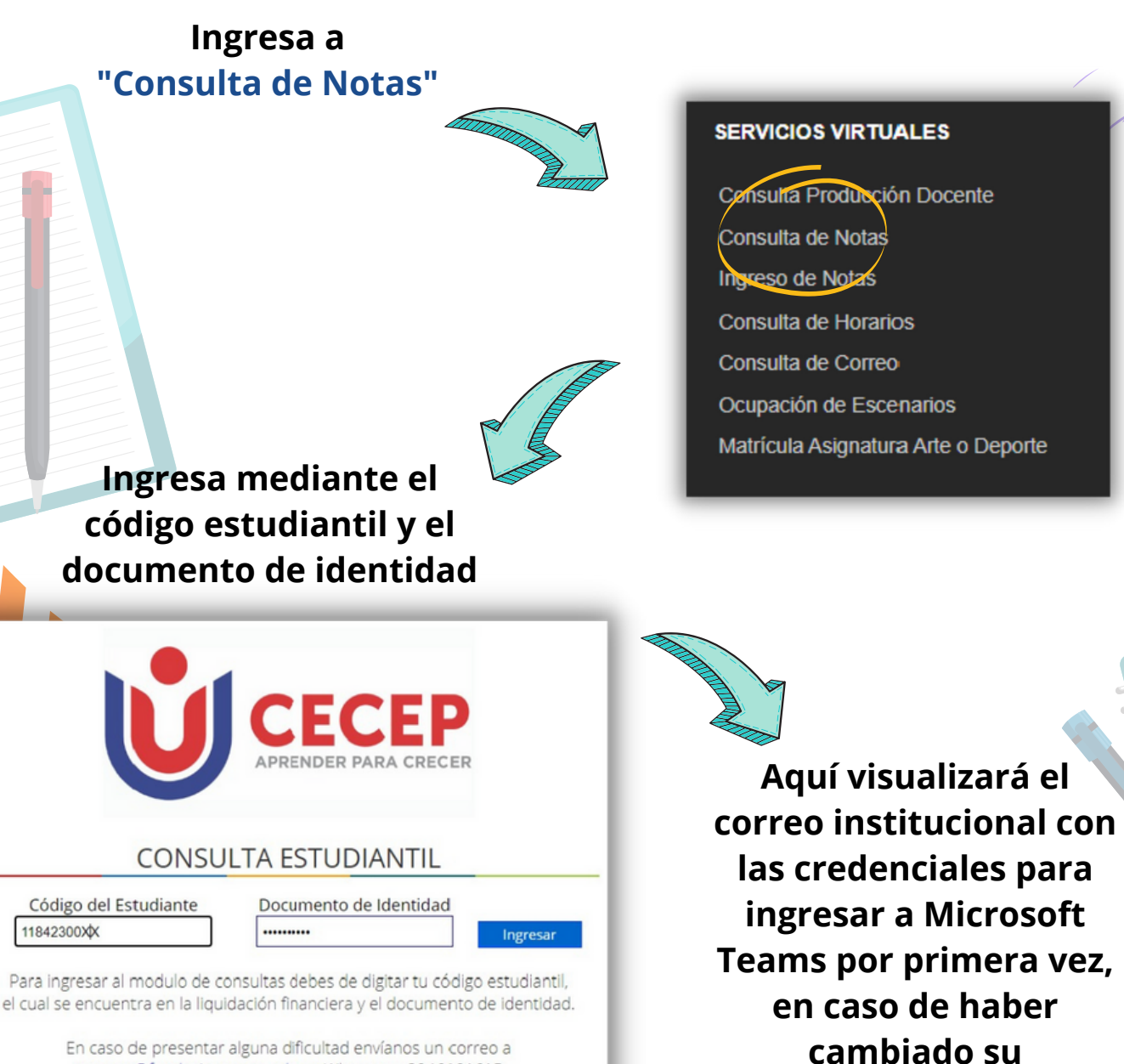

En caso de presentar alguna dificultad envíanos un correo a soporte@fundacioncecep.edu.co Whatsapp: 3046101615

#### **Clic para ingresar al Teams**

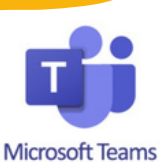

Iniciar Sesión

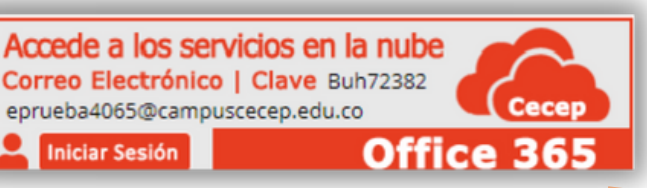

contraseña, ingrese con la contraseña actual.

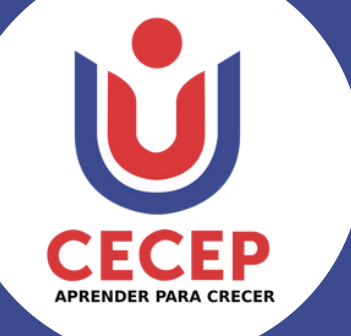

Ahora, diríjase hacia el lado izquierdo de la pantalla y selecciona la opción " Equipos ".

#### <u>!importante!</u>

Diríjase a Moodle, , posteriormente de clic en el cuadro que hace referencia a la clase . En la pestaña ' <u>Sesiones en</u> <u>vivo</u>' podrán encontrar el código de acceso al grupo de Teams correspondiente

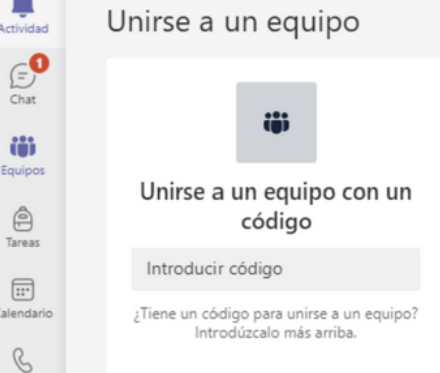

Sr. Estudiante su código de acceso a la nueva plataforma de TEAMS para las reuniones es: xxxxxx - se hace una vez y ya queda configurado para todas las clases

Accede atus clases en línea

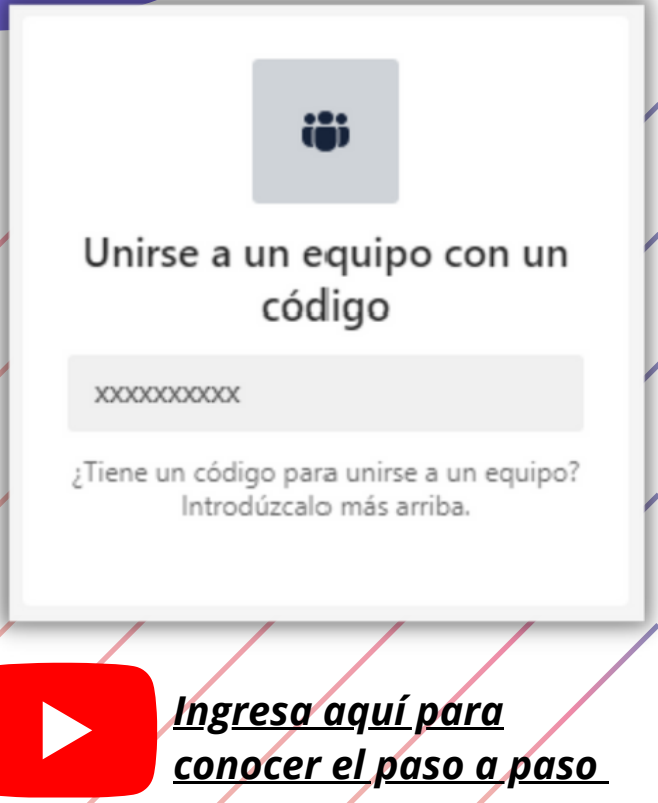

Microsoft Teams

Por último, Ingrese el código de equipo proporcionado por el docente.

### **!TERMINAMOS!**

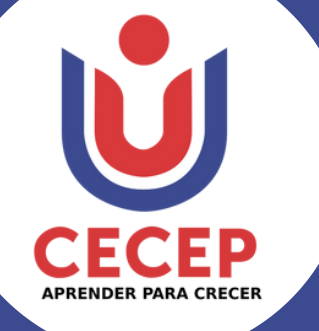

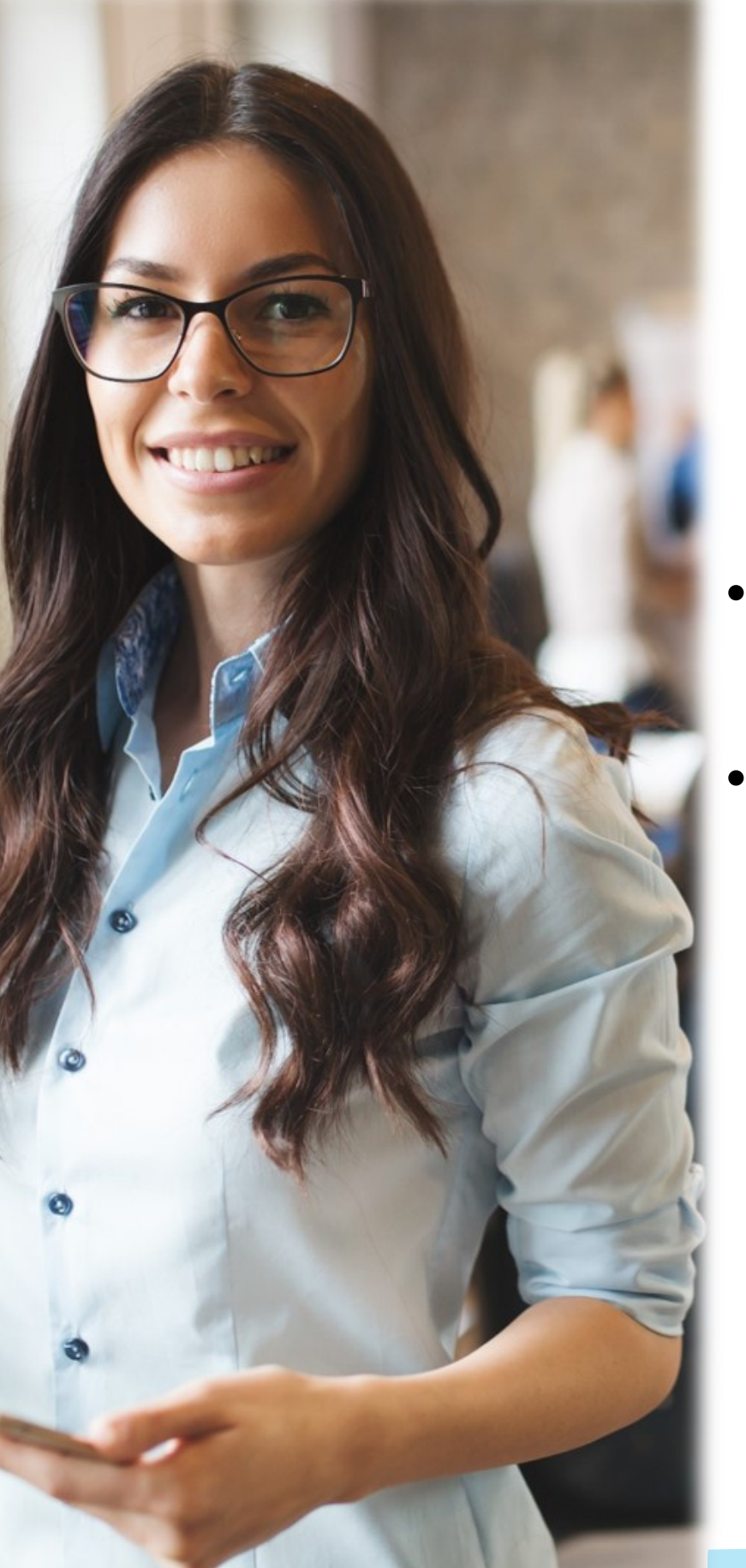

### PREGUNTAS FRECUENTES

- ¿Cómo restablezco la contraseña del Moodle?
- ¿Cómo restablezco contraseña del correo institucional?

\*De clic en la opción que desee visualizar

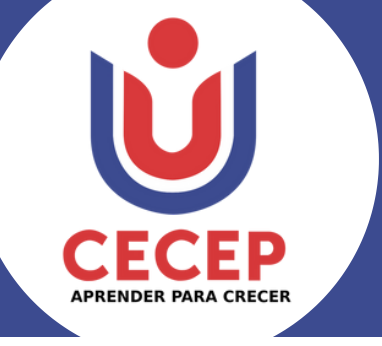

### RESTABLECER CONTRASEÑA MOODLE

| En el ingreso de Moodle se<br>selecciona la opción<br>"¿Olvidó su código estudiantil |                                             |
|--------------------------------------------------------------------------------------|---------------------------------------------|
| o contraseña? ".                                                                     | Acceso a la plataforma                      |
|                                                                                      | Código Estudiantil                          |
|                                                                                      | Código Estudiantil                          |
|                                                                                      | Contraseña                                  |
|                                                                                      | Contraseña                                  |
|                                                                                      | colvidó su código estudiantil o contraseña? |

Se digita el código estudiantil o correo electrónico (se recomienda usar la primera opción) y después clic en "Buscar", se enviará un mensaje al correo electrónico registrado actualmente en el sistema.

|                                          | Buscar por código estudianti | I      |
|------------------------------------------|------------------------------|--------|
|                                          | Código Estudiantil           | Buscar |
|                                          | Buscar por dirección email   |        |
| El correo electrónico                    | Dirección Email              |        |
| se actualiza desde<br>consulta de notas: |                              | Buscar |
|                                          |                              |        |
| Actualizar Datos                         |                              |        |
|                                          |                              |        |

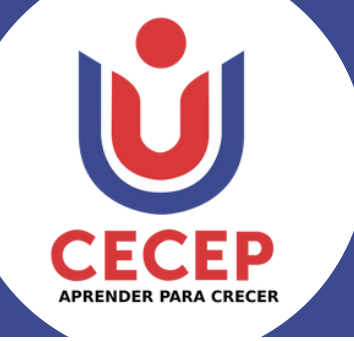

#### Este es el mensaje que llegará al correo electrónico:

|   | Centro Colombiano de Estudios Profesionales: Solicit                                                                                                    | tud de reinicio de contras                       | seña    |        | ē               | 1 2     |
|---|----------------------------------------------------------------------------------------------------|--------------------------------------------------|---------|--------|-----------------|---------|
| • | Soporte Moodle Cecep<br>para mí 👻                                                                                                    | 09:55 (hace 2 minutos)                           | ☆       | *      | Responder       | :       |
|   | Hola estudiante, Se solicitó un reinicio de contraseña para su cuenta 'est_prueba' en Cent<br>configurar una nueva contraseña para su cuenta, por favor, vaya a la siguiente dirección w | tro Colombiano de Estudios Profesionales.<br>eb: | Para co | onfirn | nar esta solici | itud, y |
|   | https://moodle.cecep.edu.co/moodle/login/forgot_password.php?token=c3ObjlVq4uTSxQ4                                                                                                    | 4OYPDeWlkKwCqPDjL2                               |         |        |                 |         |
|   | (Este enlace es válido por 30 minutos a partir de que se solicitó por vez primera el reinicio                                                                                            | ))                                               |         |        |                 |         |
|   | Si este reinicio de contraseña no fue solicitado por Usted, no necesita hacer nada.                                                                                                    |                                                  |         |        |                 |         |
|   | Si necesita ayuda, por favor póngase en contacto al email: soporte@fundacioncecep.edu.                                                                                                   | .co o al celular: 3046101615                     |         |        |                 |         |
|   |                                                                                                    |                                                  |         |        |                 |         |
|   | [Mensaje acortado] Ver mensaje completo                                                                                                    |                                                  |         |        |                 |         |

#### Ingresa una nueva contraseña que cumpla con el nivel de seguridad solicitado

Por favor escriba debajo su nueva contraseña, después guarde los cambios.

#### Configurar contraseña

| Código Estudiantil          |   | est_prueba                                                                                                    |  |
|-----------------------------|---|----------------------------------------------------------------------------------------------------|--|
|                             |   | La contraseña debería tener al menos 8 caracter(es), al menos 1 dígito(s), al menos 1 minúscula(s), al menos 1<br>MAYÚSCULA(S), al menos 1 caracter(es) no-alfanumérico(s) como . \$ ? / * - + # @ |  |
| Nueva contraseña            | 0 |                                                                                                    |  |
| Nueva contraseña (de nuevo) | 0 |                                                                                                    |  |
|                             |   |                                                                                                    |  |
|                             |   | Guardar cambios Cancelar                                                                                                    |  |

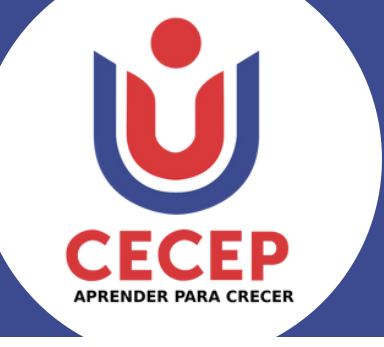

### REESTABLECER CONTRASEÑA CORREO INSTITUCIONAL

Sigue los pasos de acceso al correo institucional y al momento de escribir la contraseña se da clic en "He olvidado mi contraseña".

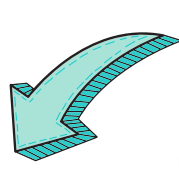

\* C

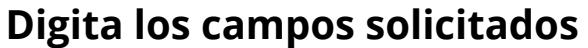

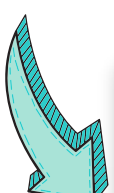

| 1 | FUNDACIÓN CENTRO COLOMBIANO |
|---|-----------------------------|
| J | DE ESTUDIOS PROFESIONALES   |

Vuelva a su cuenta

¿Quién es usted?

Para recuperar su cuenta, escriba su nombre de usuario o correo electrór

Correo electrónico o nombre de usuario: eprueba4065@campuscecep.edu.co Ejemplo: usuario@contoso.onmicrosoft.com o usuario@contoso.com

Escriba los caracteres de la imagen o las palabras del audio.

Siguiente Cancelar

FUNDACIÓN CENTRO COLOMBIANO DE ESTUDIOS PROFESIONALES

eprueba4065@campuscecep.edu.co

#### Escribir contraseña

Contraseña

He olvidado mi contraseña

Iniciar sesión con otra cuenta

Iniciar sesión

Portal de Acceso al correo institucional en Office 365 de la Fundación CECEP.

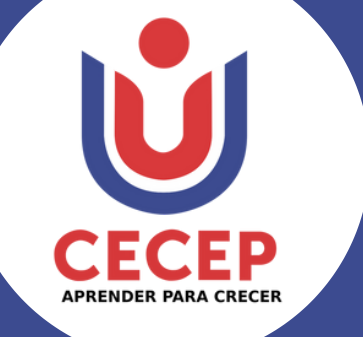

#### Luego el sistema brindará tres opciones para recuperar la contraseña.

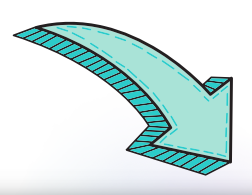

FUNDACIÓN CENTRO COLOMBIANO DE ESTUDIOS PROFESIONALES

#### Vuelva a su cuenta

paso de comprobación 1 > elegir una contraseña nueva

Elija el método de contacto que debemos usar para la comprobación:

Enviar un mensaje de correo electrónico a mi dirección alternativa

O Enviar mensaje de texto a mi teléfono móvil

O Llamar al teléfono móvil

Recibirá un mensaje de correo electrónico con un código de verificación en su dirección de correo electrónico alternativa (ma\*\*\*\*\*\*\*@gmail.com).

Correo electrónico

Cancelar

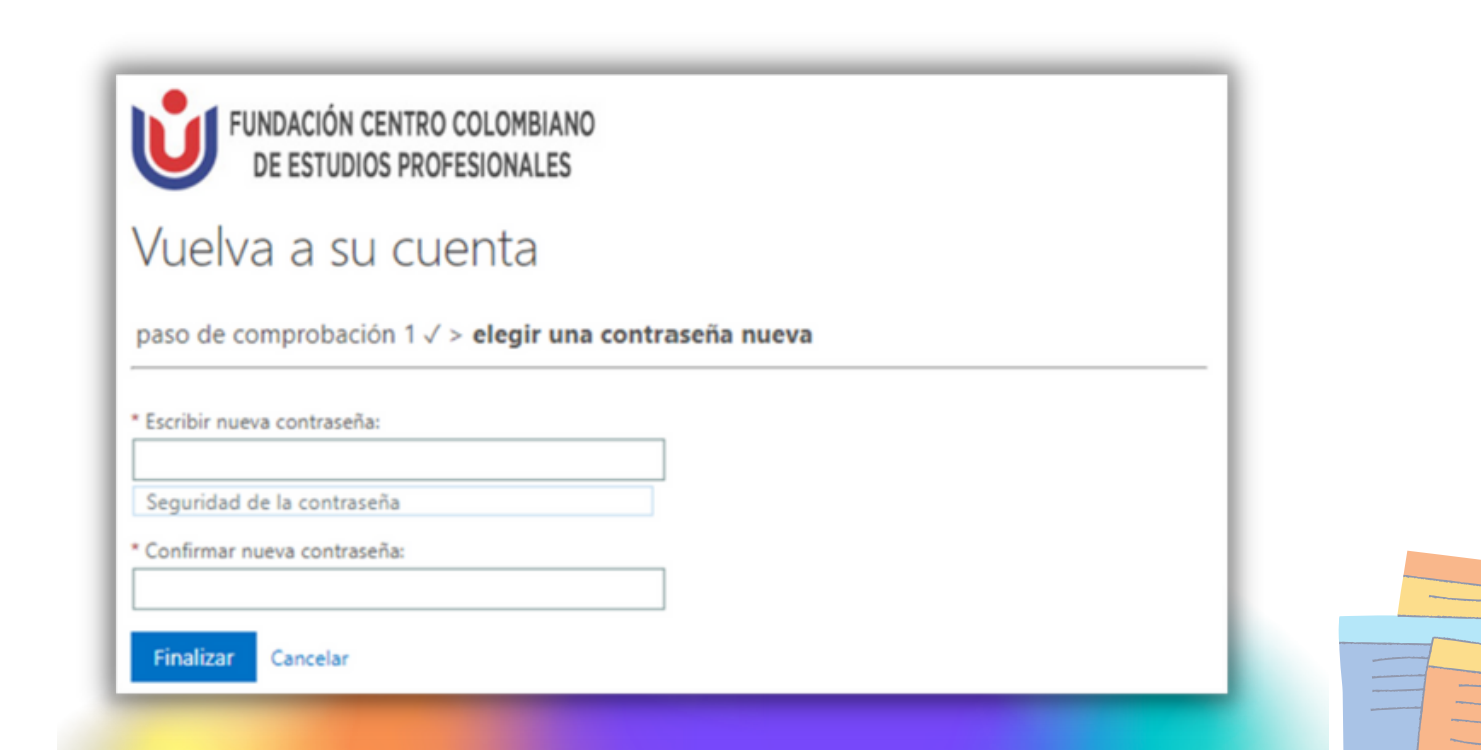

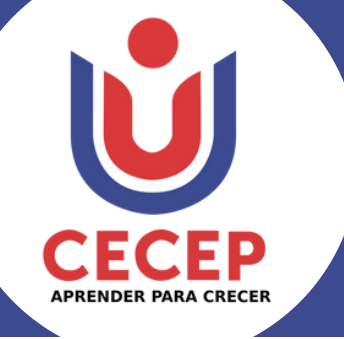

## SOPORTE

### En caso de presentar algún problema comunícate con el área de soporte

![](_page_21_Picture_4.jpeg)

Correo: soporte@fundacioncecep.edu.co

![](_page_21_Picture_6.jpeg)

Whatsapp: 3046101615